## How to Pay Your Invoice

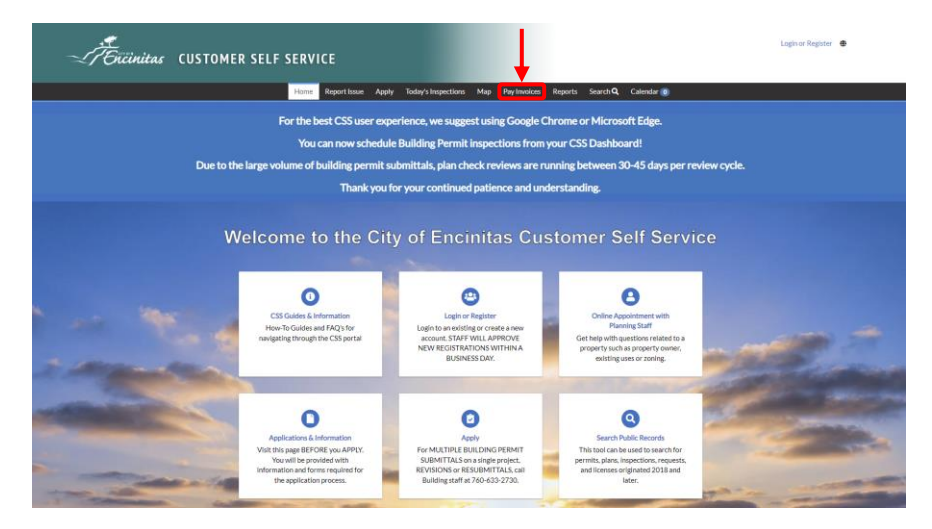

1. Navigate to the Customer Self Service portal and click on the 'Pay Invoices' button.

2. Type the invoice number into the search box. The invoice number will be an eight digit number. Make sure to include the beginning 0's or the system will not be able to find your invoice.

| Törcinitas (US | TOMER SELF SERVICE                                                                                            | Login or Register 🛛 🖶 |
|----------------|----------------------------------------------------------------------------------------------------|-----------------------|
|                | Home Report Issue Apply Today's Inspections Map Pay Involces Reports Search Q, Calendar 🔕                     |                       |
|                | Invoice Search  Essenth for invoices using order monce number; including any profess or suffices  Q (provide) |                       |

3. Click the 'Pay Now' button to continue to the payment screen.

|                                                                                                    | Home     | Report Issue | Apply     | Today's Inspections | Map Pay    | y Invoices | Reports   | Search Q          | Calendar 🧿                               |         |         |
|----------------------------------------------------------------------------------------------------|----------|--------------|-----------|---------------------|------------|------------|-----------|-------------------|------------------------------------------|---------|---------|
| <back< th=""><th></th><th></th><th></th><th></th><th></th><th></th><th></th><th></th><th></th><th></th><th></th></back<> |          |              |           |                     |            |            |           |                   |                                          |         |         |
| Invoice Number:                                                                                                    |          |              |           |                     |            |            |           |                   | Pay No                                   | yw      | ₿       |
| Invoice Total:                                                                                                    | \$425.0  | 00           |           |                     |            |            |           |                   |                                          |         |         |
| Status:                                                                                                    | Due      |              |           | Invoice Date:       | 05/11/2023 | 3          |           | Due               | Date: 06/10/2                            | 023     |         |
| Description:                                                                                                    | RNTL-    | 00000-0000   |           |                     |            |            |           |                   |                                          |         |         |
|                                                                                                    |          |              |           |                     |            |            |           |                   |                                          |         |         |
| Primary Fees Misc Fees                                                                                                   | Payn     | ments Attach | hments    | Contacts            |            |            |           |                   |                                          |         |         |
|                                                                                                    |          |              |           |                     |            |            |           |                   |                                          |         |         |
| Primary Fees                                                                                                    |          |              |           |                     |            |            |           |                   | Sort                                     | Fee Na  | me 🗸    |
| Fee Name                                                                                                    | Fee T    | īotal Am     | nount Due | Case                | Number     |            | Case Type | Notes             |                                          |         |         |
| Regulatory Rental Short<br>Term Application                                                                              | \$425    | i.00 \$4     | 25.00     | RNTL                | 000000-000 | 00         | Permit    | Former<br>\$150.0 | ly EMC 9.38.040.4<br>0 Application Fee ( | 1 Fixed | <br>22) |
|                                                                                                    |          |              |           |                     |            |            |           |                   |                                          |         |         |
| Results per page 10 👻 1                                                                                                  | - 1 of 1 |              | > >>      |                     |            |            |           |                   |                                          |         |         |

4. Select your payment method, enter your payment information, and click continue to process your payment.

| Enter your payment information                                                               | Summary                                                                              |  |
|----------------------------------------------------------------------------------------------|--------------------------------------------------------------------------------------|--|
| e you going to pay?<br>O Enter new credit card                                               | Subtotal \$7,534.78 An additional fee may be charged based on your method of payment |  |
| Enter new eCheck Where should we send your receipt?                                          |                                                                                      |  |
| Email for receipt*<br>You will not be charged until you review your payment on the next step |                                                                                      |  |
| Back                                                                                         | e                                                                                    |  |